**Diagnosis Assistant- Quick Reference Guide** 

September 2015

### **New Diagnosis Assistant Tool**

# Beginning September 15, 2015, PowerChart Diagnosis Assistant is a new tool to help you document to proper specificity.

- Diagnosis Assistant can be a useful tool for gaining awareness and experience with ICD-10 specificity, which in turn helps to ensure you document to that specificity.
- While providers are not expected to be coders, the provider <u>is responsible</u> for accurate selection of the diagnosis from the consolidated problem list for the diagnosis(es) being treated.
- The current terminology returned when you search for problems (diagnoses) will remain unchanged, however, these will automatically map to ICD-10 diagnoses on October 1st.
- After October 1<sup>st</sup>, the majority of common problems (diagnoses) will auto-map to specific ICD-10, but you must double check for accuracy.
- Simply choosing a problem on the Problem List does not substantiate its use on a claim. Provider documentation
   <u>must support</u> ICD-10 specificity to support the coding process.
   Provider documentation must support ICD-10 specificity to support the coding process.
- The use of Diagnosis Assistant is encouraged to help you record the most specific diagnosis possible. However, no tool is fool-proof. When in doubt, choose the diagnosis that most accurately reflects your documentation, while being as specific as possible.
- If you are a provider who is performing direct charge capture in PowerChart for your hospital visits, you are expected to use Diagnosis Assistant to achieve appropriate specificity. You will receive additional information regarding the transition from ICD-9 to ICD-10.

Diagnosis Assistant will display an icon next to the diagnosis.

Note: You will see the icons on Problems & Diagnosis, Discharge mPage, and Physician Charges mPage. You will not see the icons on the redesigned Consolidated Problems component launched with H&P, until October 1, 2015.

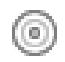

Specified: No further specificity is needed.

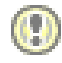

**Unspecified:** Use Diagnosis Assistant to complete specificity.

| Consolidated    | Problems                              | =- 📀     |
|-----------------|---------------------------------------|----------|
| All Visits      |                                       |          |
| Classification: | All                                   |          |
| Add new as: Th  | is Visit                              |          |
| Q               |                                       |          |
|                 |                                       |          |
| Priority        | Problem                               |          |
| This Visit (2)  |                                       |          |
|                 | Heart failure                         |          |
| 0               | Severe sepsis without septic<br>shock |          |
|                 | Record "No Chronic Dr                 | oblome"  |
| Chronic (0)     |                                       | ODIETTIS |
| No res          | sults to display                      | _        |
| Historical (0)  | Show Previous                         | s Visits |

### **Diagnosis Assistant- Quick Reference Guide**

*If you know the specificity at the time of entering diagnosis*, save some time and steps by entering in the Quick Search under Consolidated Problems.

For example, if you searched for "CHF", you may get back the unspecified result of CHF exacerbation.

### Problems (1) Record "No Chro 0 1 (1) CHF exacerbation () This Visit Consolidated Problems

But, if you use more specific search criteria, such as "acute chr chf", the quick search results are much more specific.

Choosing the more specific search result provides a specified diagnosis.

failure) ()

|   | Classifica | tion: All     |                         |                             |            |
|---|------------|---------------|-------------------------|-----------------------------|------------|
|   | Add new    | as: This Visi | t                       |                             |            |
|   | Q acute    | chr chf       |                         |                             |            |
| I | Acute on   | chronic syst  | olic CHF (congestive h  | eart failure) (428.23)      |            |
|   | Acute on   | chronic dias  | tolic CHF (congestive l | neart failure) (428.33)     |            |
|   | Acute on   | chronic syst  | olic CHF (congestive h  | eart failure), NYHA class 1 | (428.23)   |
|   | • •        | • • •         | 1. m. m. 1              |                             | (          |
|   |            |               |                         |                             |            |
| P | roblems    | (8)           |                         |                             | _          |
|   | 1          | Acute         | on chronic systolic CH  | IF (congestive heart        | This Visit |

Back to top

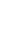

2

September 2015

CHRISTIANA CARE

### **Diagnosis Assistant- Quick Reference Guide**

# *If you do not know the specificity at the time of entering diagnosis*, or your search result provides an unspecified diagnosis, use <u>Diagnosis Assistant</u> to define the level of specificity.

Click the (1) icon to open Diagnosis Assistant.

- 1. Condition is listed on the left.
- 2. The current code is displayed.
- 3. Presented with columns of choices to specify the condition for that patient. *The columns will be different based on the condition*.
- 4. Potential codes related to the condition are listed.
- 5. Click on a choice. It turns blue. To remove a selection, click on it again.
- As you make selections in the columns, your choices become dynamic, to drill to the correct level of specificity.
- The list of possible codes shortens after each selection until the final one is selected and displayed. If more than one could match, check the box next to the code you wish to use.
- Done! (or Next if there is more than 1 Unspecified condition) appears.
- 9. Click Save.

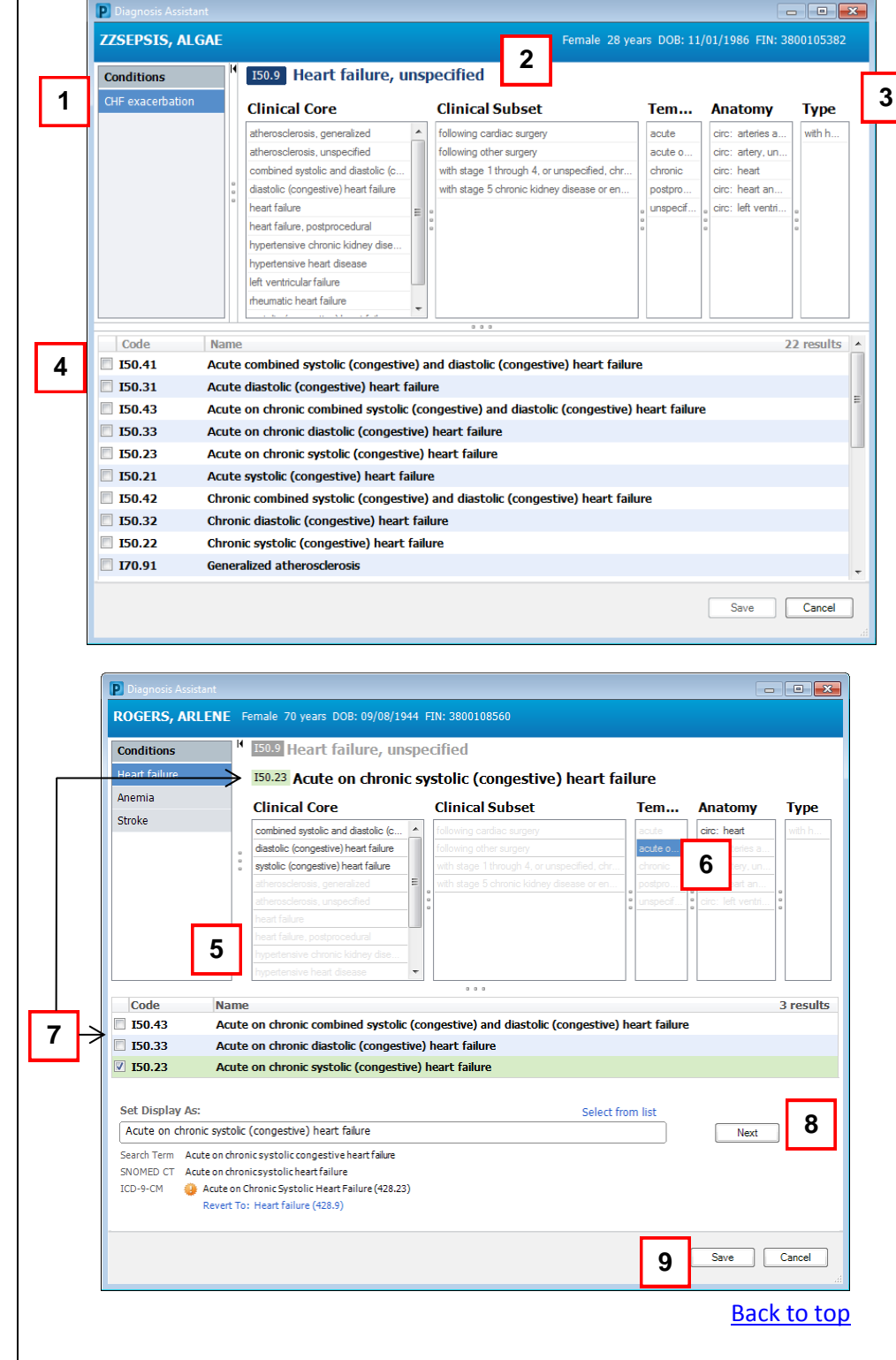

CHRISTIANA CARE

# PowerChart Tip Sheet O CHRISTIANA CARE

**Diagnosis Assistant- Quick Reference Guide** 

September 2015

### Examples of diagnoses and adding specificity

### **<u>Sepsis</u>**: Specify using Quick Search

| Search Term on Quick Search | Quick Search Results                                        | Diagnosis Code Result                     |
|-----------------------------|-------------------------------------------------------------|-------------------------------------------|
| Sepsis                      | Consolidated Problems                                       | Unspecified                               |
|                             | Classification: All                                         | Problems (1)                              |
|                             | Add new as: This Visit                                      |                                           |
|                             | Q sepsis                                                    | 1 ( 300 300 300 300 300 300 300 300 300 3 |
|                             | Sepsis (038.9)                                              |                                           |
|                             | H/O sepsis (V12.09)                                         |                                           |
|                             | Line sepsis (996.62)                                        |                                           |
|                             | Fungal sepsis (117.9)                                       |                                           |
|                             | Hx of sepsis (V12.09)                                       |                                           |
|                             | Severe sepsis (038.9)                                       |                                           |
|                             |                                                             | 1                                         |
| E coli Consis               | Concolidated Broblems                                       |                                           |
| E.con sepsis                |                                                             | specified                                 |
|                             | Classification: All                                         | Drobloms (1)                              |
|                             | Add new as: This Visit                                      | Problems (1)                              |
|                             | Q e coli sepsis                                             | 1 (i) E. coli sepsis ()                   |
|                             | E. coli sepsis (038.42)                                     |                                           |
|                             | Escherichia coli sepsis (038.42)                            | _                                         |
|                             | Sepsis due to Escherichia coli (038.42)                     |                                           |
|                             | Sepsis due to Escherichia coli (E. coli) (038.42)           |                                           |
|                             | Sepsis of newborn due to Escherichia coli (771.81)          |                                           |
|                             | Family history of sepsis due to Escherichia coli (V18.8)    |                                           |
|                             | Sepsis due to Escherichia coli with acute renal failure (03 | 8.                                        |
|                             | Sepsis due to Escherichia coli with no resultant organ fail | lur                                       |

# PowerChart Tip Sheet O CHRISTIANA CARE

### **Diagnosis Assistant- Quick Reference Guide**

September 2015

### **<u>Sepsis</u>**: Convert Unspecified to Specified using Diagnosis Assistant

| P Diagnosis Assista                                             |                       |                                      |    |                            |   |                               |   |                     |                    | x |
|-----------------------------------------------------------------|-----------------------|--------------------------------------|----|----------------------------|---|-------------------------------|---|---------------------|--------------------|---|
| ZZSEPSIS, ALGAE Female 28 years DOB: 11/01/1986 FIN: 3800105382 |                       |                                      |    |                            |   |                               |   |                     |                    |   |
| Conditions                                                      | H                     | A41.9 Sepsis, unspecifi              | ed | organism                   |   |                               |   |                     |                    |   |
| Sepsis                                                          |                       | Clinical Core                        |    | Clinical Subset            |   | Temporality                   |   | Anatomy 1           | Гуре               |   |
|                                                                 |                       | actinomycosis                        | *  | abdominal                  |   | acute                         |   | abdomen 🔺 a         | antenatal          |   |
|                                                                 |                       | anthrax                              |    | actinomycotic              | Ξ | acute and fulminating         |   | circ: heart         | congenital, neon   |   |
|                                                                 |                       | arthritis                            |    | adrenal syndrome           |   | chronic                       |   | circ: heart, end    | emale              |   |
|                                                                 | 0                     | bacterial agents, specified other    |    | as the cause of diseases   |   | following (induced) terminati |   | circ: heart, myo    | ntrapartum         |   |
|                                                                 | 0                     | bacterial diseases, specified other  |    | bacterial disease, specifi |   | following complete and uns    |   | circ: heart, peri o | originating in the |   |
|                                                                 |                       | bacterial infection, specified other | 0  | borderline                 | 6 | following ectopic and molar   |   | disseminated        | puerperium         |   |
|                                                                 |                       | bacterial infection, unspecified     |    | borderline lepromatous     |   | following failed attempted te |   | eent: ear           | with pneumonia     |   |
|                                                                 |                       | bacteroides fragilis [b. fragilis]   |    | borderline tuberculoid     | _ | following incomplete sponta   |   | eent: eye           | without pneumonia  |   |
|                                                                 |                       | bartonellosis                        |    | bubonic                    | _ | intrapartum                   |   | eent: eye and i     |                    |   |
|                                                                 |                       | brazilian purpuric fever             | ÷  | cellulocutaneous           | - | perinatal period              | - | endo: adrenal 👻     |                    |   |
|                                                                 |                       |                                      |    | 000                        |   |                               |   |                     |                    |   |
| Code                                                            | Name                  | 2                                    |    |                            |   |                               |   |                     | 231 results        | * |
| A42.1                                                           | Abdo                  | minal actinomycosis                  |    |                            |   |                               |   |                     |                    |   |
| A42.9                                                           | Actin                 | omycosis, unspecified                |    |                            |   |                               |   |                     |                    |   |
| A42.82                                                          | Actin                 | omycotic encephalitis                |    |                            |   |                               |   |                     |                    |   |
| A42.81                                                          | Actin                 | omycotic meningitis                  |    |                            |   |                               |   |                     |                    |   |
| A42.7                                                           | Actin                 | omycotic sepsis                      |    |                            |   |                               |   |                     |                    |   |
| A24.1                                                           | Acute                 | and fulminating melioidosis          |    |                            |   |                               |   |                     |                    |   |
| A39.2                                                           | Acute meningococcemia |                                      |    |                            |   |                               |   |                     |                    |   |
| A22.7                                                           | Anthr                 | rax sepsis                           |    |                            |   |                               |   |                     |                    |   |
| A22.9                                                           | Anthr                 | rax, unspecified                     |    |                            |   |                               |   |                     |                    |   |
| A27.81                                                          | Asept                 | ic meningitis in leptospirosis       |    |                            |   |                               |   |                     |                    | - |
|                                                                 |                       |                                      |    |                            |   |                               |   |                     |                    |   |
|                                                                 |                       |                                      |    |                            |   |                               |   | Save                | Cancel             |   |

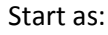

| Conditions                     |                  | - P              | A41.9 Sepsis, unspecifie                           | d organism             |                         |              |             |
|--------------------------------|------------------|------------------|----------------------------------------------------|------------------------|-------------------------|--------------|-------------|
| Sepsis                         |                  |                  | A41.51 Sepsis due to Es                            | cherichia coli [E.     | coli]                   |              |             |
|                                |                  |                  | Clinical Core                                      | Clinical Subset        | Temporality             | Anatomy      | Туре        |
|                                |                  |                  | sepsis, gram-negative                              | congenital, due to s 🔺 | following (induced) ter | systemic     | antenatal   |
|                                |                  |                  | neonatal (disseminated) listeri 😑                  | congenital, due to s   | following complete an   | systemic and | intrapartum |
|                                |                  |                  | puerperal sepsis                                   | congenital, due to s 📻 | following ectopic and   | systemic and | originating |
|                                |                  |                  | pulmonary embolism, septic                         | congenital, due to s   | following failed attemp | systemic and | puerperium  |
|                                |                  |                  | pyemic and septic embolism [                       | congenital, due to s   | following incomplete s  | systemic and | 0           |
|                                |                  |                  | pyemic and septic embolism [                       | due to anaerobes       | intrapartum 🛄           |              |             |
|                                |                  |                  | pyemic and septic embolism i                       | due to enterococcus    | perinatal period        |              |             |
|                                |                  |                  | sepsis                                             | due to escherichia     | puerperium              |              |             |
|                                |                  |                  | sepsis of newborn                                  | due to group a stre    | trimester, 1st          |              |             |
| Code                           |                  | Nam              | 10                                                 | 0 0 0                  |                         |              | 1 re        |
| V A41 51                       |                  | Sone             | sis due to Escherichia coli [E. coli               | 1                      |                         |              | IIC         |
| Set Display /<br>Sepsis due to | As:<br>o Esch    | erichi           | ia coli [E. coli]                                  |                        | Select from list        | Don          | el          |
| Search Term                    | Sepsis<br>Sepsis | due to<br>due to | o Escherichia coli (E. coli)<br>o Escherichia coli |                        |                         |              |             |
| ICD-9-CM                       | 🧿 Sej            | oticen           | nia Due to Escherichia Coli [E. Coli] (038         | .42)                   |                         |              |             |

# **PowerChart Tip Sheet** <a>></a>

**Diagnosis Assistant- Quick Reference Guide** 

September 2015

CHRISTIANA CARE HEALTH SYSTEM

## Examples of diagnoses and adding specificity- continued

### Hip Fracture: Specify using Quick Search

| Search Term on Quick Search | Quick Search Results                                          | Diagnosis Code Result          |
|-----------------------------|---------------------------------------------------------------|--------------------------------|
| Fracture of hip             | Consolidated Problems                                         | Unspecified                    |
|                             | Classification: All                                           | Problems (1)                   |
|                             | Add new as: This Visit                                        | 1 D Fracture of left bin ()    |
|                             | Q fracture of hip                                             | I The index of the internet of |
|                             | Fracture of hip (820.8)                                       |                                |
|                             | H/O fracture of hip (V15.51)                                  |                                |
|                             | Open fracture of hip (820.9)                                  |                                |
|                             | Fracture of left hip (820.8)                                  |                                |
|                             | Closed fracture of hip (820.8)                                |                                |
|                             | Fracture of right hip (820.8)                                 |                                |
|                             |                                                               |                                |
| Intertroch non              | Consolidated Problems                                         | Specified<br>_                 |
|                             | Classification: All                                           | Problems (1)                   |
|                             | Add new as: This Visit                                        | 1   Nondisplaced               |
|                             | Q intertroch non                                              | intertrochanteric fracture     |
|                             | Closed intertrochanteric fracture with nonunion (733.82)      | of left femur ()               |
|                             | Nondisplaced intertrochanteric fracture of femur (820.21)     |                                |
|                             | Nondisplaced intertrochanteric fracture of left femur (820.2  | 2                              |
|                             | Open nondisplaced intertrochanteric fracture of femur (820    | D.                             |
|                             | Nondisplaced intertrochanteric fracture of right femur (820   |                                |
|                             | _ Closed nondisplaced intertrochanteric fracture of femur (82 | 21                             |

**Diagnosis Assistant- Quick Reference Guide** 

September 2015

CHRISTIANA CARE

### Hip Fracture: Convert Unspecified to Specified using Diagnosis Assistant

- • × ZZSEPSIS, ALGAE S72.002A Fracture of unspecified part of neck of left femur, initial encounter Conditions for closed fracture Clinical Core Clinical S... Te... Anatomy Lat... Type Hea... Epi... age-relate... displaced fracture of f. . postpr. ms: femoral cond. left initial close. delay. open f fracture of femur disease, s., ms: femoral head right maluni sequela nondisplaced fracture displaced ms: femoral head open f. nonun subse. unspe osteoporosis, with pat... displaced. ms: femoral neck with c. routin. pathological fracture displaced. ms: femoral neck. pathological fracture, i... displaced. ms: femoral neck, physeal fracture of fe. displaced, ms: femoral shaft ostprocedural fracture ms: femoral site, s displaced. stress fracture displaced. ms: femoral site Code Name 2763 results S72,145A Nondisplaced intertrochanteric fracture of left femur, initial encounter for closed fracture S72.145B Nondisplaced intertrochanteric fracture of left femur, initial encounter for open fracture type I or II **\$72.145C** Nondisplaced intertrochanteric fracture of left femur, initial encounter for open fracture type IIIA, IIIB, or IIIC **S72.145S** Nondisplaced intertrochanteric fracture of left femur, sequela Nondisplaced intertrochanteric fracture of left femur, subsequent encounter for closed fracture with delayed healing **S72.145G** S72.145P Nondisplaced intertrochanteric fracture of left femur, subsequent encounter for closed fracture with malunion S72.145K Nondisplaced intertrochanteric fracture of left femur, subsequent encounter for closed fracture with nonunion Nondisplaced intertrochanteric fracture of left femur, subsequent encounter for closed fracture with routine S72,145D healing Save Cancel

#### - - -P Diagnosis Assistar ROGERS, ARLENE Female 70 years DOB: 09/08/1944 FIN: 3800108560 <sup>K</sup> S72.009A Fracture of unspecified part of neck of unspecified femur, initial Conditions encounter for closed fracture 572.145A Nondisplaced intertrochanteric fracture of left femur, initial encounter for closed fracture Clinical C... Clinical Sub... Te... Anatomy Lat... Type Hea... Epi... . nondisplaced . Ξ Code Name 1 result S72,145A Nondisplaced intertrochanteric fracture of left femur, initial encounter for closed fracture Set Display As: Select from list Nondisplaced intertrochanteric fracture of left femur, initial encounter for closed fracture Next Search Term Closed nondisplaced intertrochanteric fracture of left femur SNOMED CT Closed intertrochanteric fracture ICD-9-CM 🛛 🕘 Fracture of Intertrochanteric Section of Femur, Closed (820.21) Revert To: Hip fracture (820.8) Save Cancel

#### Start as:

Drill down to:

# **PowerChart Tip Sheet** <a>></a>

**Diagnosis Assistant- Quick Reference Guide** 

September 2015

CHRISTIANA CARE HEALTH SYSTEM

# Examples of diagnoses and adding specificity-continued

### Atrial Fibrillation: Specify using Quick Search

| Search Term on Quick Search | Quick Search Results                           | Diagnosis Code Result      |
|-----------------------------|------------------------------------------------|----------------------------|
| Atrial Fibrillation         | Consolidated Problems                          | Unspecified                |
|                             | Classification: All                            | Problems (1)               |
|                             | Add new as: This Visit<br>Q atrial fibrilation | 1 🕐 Atrial fibrillation () |
|                             | Atrial fibrillation (427.31)                   |                            |
|                             | FH: atrial fibrillation (V17.49)               |                            |
|                             | AF (atrial fibrillation) (427.31)              |                            |
|                             | FHx: atrial fibrillation (V17.49)              |                            |
|                             | Lone atrial fibrillation (427.31)              |                            |
|                             |                                                |                            |
| Parox                       | Consolidated Problems                          | Specified                  |
|                             | Classification: All                            | Problems (1)               |
|                             | Add new as: This Visit                         | 1 Daroxysmal a fib 0       |
|                             | Q parox                                        |                            |
|                             | Paroxysmal VT (427.1)                          |                            |
|                             | Paroxysmal a-fib (427.31)                      |                            |
|                             | Paroxysmal sleep (347.00)                      |                            |
|                             | Paroxysmal spells (780.39)                     |                            |
|                             | Paroxysmal vertigo (780.4)                     |                            |
|                             | Paroxysmal dyspnea (786.09)                    |                            |

# PowerChart Tip Sheet State CHRISTIANA CARE

### **Diagnosis Assistant- Quick Reference Guide**

### Atrial Fibrillation: Convert Unspecified to Specified using Diagnosis Assistant

- - -P ZZSEPSIS, ALGAE I48.91 Unspecified atrial fibrillation Conditions **Clinical Core** Clinical Subset Tempora... Anatomy circ: cardiac conduction sys.. trial fibrillation atypica atrial flutter circulatory system disease, specified othe atrial premature complex paroxysmal specified other cardiac anhythmia counseling, specified other supraventricular iunctional premature depolari typical personal history of disease unspecified premature depolarization ventricular e-entry ventricular arrhythmia sick sinus syndrome Code 23 results Name **I49.1** Atrial premature depolarization **148.4** Atypical atrial flutter 🔲 I49.9 Cardiac arrhythmia, unspecified **I48.2** Chronic atrial fibrillation **I49.2** Junctional premature depolarization **I49.49** Other premature depolarization **I49.8** Other specified cardiac arrhythmias 🔲 Z71.89 Other specified counseling **I48.0** Paroxysmal atrial fibrillation **I47.9** Paroxysmal tachycardia, unspecified Cancel Save P - - - × ROGERS, ARLENE Female 70 years DOB: 09/08/1944 FIN: 3800108560 <sup>148.91</sup> Unspecified atrial fibrillation Conditions <sup>148.0</sup> Paroxysmal atrial fibrillation Clinical Core Clinical Subset Temporal... Anatomy circ: cardiac conduction system Code 1 result Name Paroxysmal atrial fibrillation **I48.0** Set Display As: Select from list Paroxysmal atrial fibrillation Done! Search Term Paroxysmal atrial fibrillation SNOMED CT Paroxysmal atrial fibrillation ICD-9-CM Atrial Fibrillation (427.31) Save Cancel

Start as:

Drill down to:

Back to top

September 2015

**Diagnosis Assistant- Quick Reference Guide** 

# Transition to ICD-10 - September 15 to October 1

As the organization prepares for the transition to ICD-10 this fall, Diagnosis Assistant will help familiarize you with upcoming ICD-10 codes that map from ICD-9 codes.

|                                                                      | Consolidated Problems 🔤 🔿                                                                                            |
|----------------------------------------------------------------------|----------------------------------------------------------------------------------------------------|
| You'll see Diagnosis Assistant on Consolidated                       | All Visits                                                                                                    |
| Problems List on summary pages, like the                             | Classification: All                                                                                                  |
| Depart page.                                                         | Add new as: This Visit                                                                                               |
| After you specify a diagnosis, hover over the<br>This Visit problem. | Priority Problem This Visit (1)                                                                                      |
| You will see the current ICD-9 code associated                       | [E. coli] Condition: Sepsis due to Escherichia coli (E. coli)                                                        |
| ICD-10 code.                                                         | Chronic (0) This Visit - ICD-9-CM Term: Septicemia Due to Escherichia Coli [E. Coli]<br>No results to displ (038.42) |
|                                                                      | Historical (0) This Visit - ICD-10-CM Term: Sepsis due to Escherichia coli [E. coli] (A41.51)                        |
|                                                                      | Recent Visits:<br>08/31/2015 Classification: Medical                                                                 |

You can also see this in the Problems and Diagnosis Control (which you may see during the Depart process).

| ſ | Diag                                      | nosis (Problem) being Addresse | ed this Visit — |            |         |   |        |            |   |   |                           |                |  |
|---|-------------------------------------------|--------------------------------|-----------------|------------|---------|---|--------|------------|---|---|---------------------------|----------------|--|
|   | 🕂 Add 🗹 Modify 笃 Convert Display: All 🗸 🛄 |                                |                 |            |         |   |        |            |   |   |                           |                |  |
|   |                                           | Clinical Dx                    | Laterality      | Date       | Dx Type | 0 | Code   | Vocabulary | * |   | ICD-10-CM Clinical Dx     | ICD-10-CM Code |  |
|   | 6                                         | Severe sepsis without sep      |                 | 07/15/2015 | Working |   | 038.9  | ICD-9-CM   |   | 0 | Severe sepsis without sep | R65.20         |  |
|   | 6                                         | Acute on chronic systolic      |                 | 07/15/2015 | Working |   | 428.23 | ICD-9-CM   |   | 0 | Acute on chronic systolic | 150.23         |  |
|   |                                           |                                |                 |            |         |   |        |            |   |   |                           |                |  |
|   |                                           | ICD-9                          |                 |            |         | 1 | CD-9   |            |   |   | ICD-10                    | ICD-10         |  |
|   |                                           | Diagnosis                      |                 |            |         | ( | Code   |            |   |   | Diagnosis                 | Code           |  |

Note: Prior to October 1<sup>st</sup>, you will not see Diagnosis Assistant icons on the redesigned Consolidated Problems list on Admit or Manage workflows.

| onsolidated Problems                                                          | Classification: Medie | cal and Patient Stated 🔻 | All Visits | æ | Ē |  |  |
|-------------------------------------------------------------------------------|-----------------------|--------------------------|------------|---|---|--|--|
| No Chronic problems documented. Document No Chronic Problems or add a problem |                       |                          |            |   |   |  |  |
| Add new as: This Visit - Q Problem name                                       |                       |                          |            |   |   |  |  |
| Name                                                                          | Classification        | Actions                  |            |   |   |  |  |
| 🔻 Sepsis due to Escherichia coli [E. coli]                                    | Medical               | This Visit Chron         | ic         |   |   |  |  |

Back to top

CHRISTIANA CARE

September 2015

**Diagnosis Assistant- Quick Reference Guide** 

September 2015

CHRISTIANA CARE

### Post ICD-10: After October 1, 2015

Once we transition to ICD-10 on October 1st, all diagnoses you add will be automatically targeted to ICD-10.

|                                                                  | Add new as: | This Visit - Q chf ac chr                                                           |
|------------------------------------------------------------------|-------------|-------------------------------------------------------------------------------------|
| The current quick search/add functionality will remain the same. | Classifica  | Acute on chronic diastolic CHF (congestive heart failure)<br>(I50.33)               |
| You will also see the ICD-10 code associated with the diagnoses  | Medica      | Acute on chronic systolic CHF (congestive heart failure)<br>(I50.23)                |
| during the search process.                                       | Medica      | Acute on chronic diastolic CHF (congestive heart failure),<br>NYHA class 1 (I50.33) |
| The vast majority of diagnoses you currently select will         |             | Acute on chronic diastolic CHF (congestive heart failure),<br>NYHA class 2 (I50.33) |
| AUTOMATICALLY map to the most specific ICD-10.                   |             | Acute on chronic diastolic CHF (congestive heart failure),<br>NYHA class 3 (I50.33) |
| Double check to ensure accuracy!                                 |             | Acute on chronic diastolic CHF (congestive heart failure),<br>NYHA class 4 (I50.33) |
|                                                                  |             | Acute on chronic systolic CHF (congestive heart failure),<br>NYHA class 1 (I50.23)  |
|                                                                  | ± 3 ■       | Acute on chronic systolic CHF (congestive heart failure),<br>NYHA class 2 (I50.23)  |
|                                                                  |             | Acute on chronic systolic CHF (congestive heart failure),<br>NYHA class 3 (I50.23)  |
|                                                                  |             | Acute on chronic systolic CHF (congestive heart failure),<br>NYHA class 4 (I50.23)  |

| On the                 | Consolidated Problems                      | Classification: All      | 🗸 🛛 All Visits 🛛 🧟 🖃  |
|------------------------|--------------------------------------------|--------------------------|-----------------------|
| Consolidated           |                                            |                          |                       |
| Problems list, if a    | (!) 2 Unspecified Problem(s)               | Add new as: This Visit 🔻 | <b>Q</b> Problem name |
| problem is             | Name                                       | Classification A         | ctions                |
| unspecified, you       | Anemia                                     | Medical                  | This Visit Chronic    |
| will see the icon.     | 🔻 🕐 Asthma                                 | Medical                  | This Visit Chronic    |
| You can use            | 🔻 Sepsis due to Escherichia coli (E. coli) | Medical                  | This Visit Chronic    |
| Diagnosis Assistant    | No Chronic problems for this patient       | F                        | Remove                |
| to define specificity. | ▶ Historical                               |                          | Show Previous Visits  |
|                        | L                                          |                          |                       |

If there is no icon, then the problem was mapped to a specific diagnosis. No further specification is needed.